## Run Duty Settlement

| Phase                                                         | Description                                                                                                    | Navigation                                                                                                    |
|---------------------------------------------------------------|----------------------------------------------------------------------------------------------------|----------------------------------------------------------------------------------------------------|
|                                                               | • When duties are to be settled, 2<br>reports are used for this purpose. The<br>Duty Settlement for payable duties<br>and the Duty Reimbursement for<br>receivable duties. This guide shows<br>the Duty Settlement, another guide<br>shows the Reimbursement                                                                                    |                                                                                                    |
| Prepare Purchase<br>Invoice for the Duty<br>Settlement report | <ul> <li>For creation of the Settlement, a purchase invoice must be created for the tax department.</li> <li>Search for purchase invoice</li> <li>Click on + New</li> <li>In Vendor No. Choose the vendor the settlement must be created for</li> </ul>                                                                                         | Tell me what you want to do          purchase invoice         Go to Pages and Tasks         > Purchase Invoices         Purchase Invoices         × Help us continue to improve our servit         Search       Analyze         Hew         General         Vendor No,       V00010         Vendor Name       Tax Department                                                                                                    |
| Run the Settlement<br>Report                                  | <ul> <li>Search for create duty settlement</li> <li>In the field Purhcase Invoice No.<br/>choose the created purchase invoice<br/>from the previous step</li> <li>Define filters for the report if needed<br/>before clicking OK</li> <li>Click Yes in the dialogue box</li> <li>Lines will now be added to the<br/>purchase invoice</li> </ul> | reate duty settlement                                                                                                    |
| Post the purchase<br>invoice                                  | <ul> <li>Go the purchase invoice and open it to see the duty lines added and click on <b>Post</b> to settle the duties and turn the purchase invoice into a <b>Posted Purchase Invoice</b>, which can be paid to the tax department.</li> <li>The Duty Entries within the filter has now been settled</li> </ul>                                | 21000013 · Tax Department         Process       Posting       Release       Prepare       Request Approval       Invoice       More options       Implement         Post       Reference       Post and Print       Post Batch       +a         Lines       Manage       Line       Fewer options       Line       Implemente       Location Code       Quantity         Type       No.       No.       Description/Comment       Location Code       Quantity          Charge (Item)       Implemente       Location Code       9.75 |

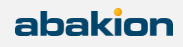